## Рекомендации по настройке приложения ELF Application для работы по телефонной линии

Приложение ELF Application поддерживает три среды передачи данных между диспетчерским пультом и диспетчеризируемыми объектами:

- Радиоканал или СКТВ
- Радиоканал через сервер сообщений
- Телефонная линия

В данном документе приведены рекомендации по настройке персонального компьютера и приложения ELF Application для работы по телефонной линии.

Для того, чтобы настроить ELF Application для работы по телефонной линии Вам необходимо проделать следующее:

**1.** Установить в персональный компьютер модем. Рекомендации по установке модема приведены в технической документации на модем и здесь не приводятся. Следует иметь ввиду, что настоятельно рекомендуется использовать внешний модем USRobotics Courier V.Everything или внешний модем IDC (IDC-2814BXL/VR+ или IDC-5614BXL/VR+).

2. Если Вы используете внутренний ISA модем (настоятельно рекомендуем не использовать внутренние PCI модемы, поэтому настройка таких модемов в данном описании не рассматривается), то Вам необходимо в установках BIOS установить прерывание, используемое модемом на шину ISA. Детальное описание как это сделать приводится в описании на материнскую плату, установленную в Ваш компьютер.

**3.** Зарегистрируите модем в среде Windows. Это можно сделать через программу "Модемы", находящуюся на панели управления Windows. Возможно, для этого Вам также потребуется установить дополнительный СОМ-порт через программу "Установка нового оборудования", находящуюся также на панели управления Windows.

| Свойства: Модемы                                                | ? ×                |
|-----------------------------------------------------------------|--------------------|
| Общие Диагностика                                               |                    |
| На компьютере установлены<br>следующие модемы:                  |                    |
| Courier V.Everything INT (V90&x2)                               |                    |
| ,<br>Добавить <u>Уд</u> алить Сво <u>й</u> ст                   | тва                |
| Параметры набора номера<br>Место вызова: Новое место            |                    |
| Для изменения параметров установки связи<br>нажмите эту кнопку: |                    |
| Параметры набора номера                                         |                    |
| OK I                                                            | Отмена             |
| раметры набора номера                                           | ?                  |
|                                                                 |                    |
|                                                                 |                    |
| М <u>е</u> сто звонка:<br>Санкт-Петербург                       | Наарть             |
|                                                                 | SHOWE              |
| трана или регион: Код города<br>Россия 812                      | Правида            |
| Способ набора номера для данного места вызова                   | Tipasima           |
| Префикс выхода на линию: Для местной линии                      |                    |
| для междугородной                                               | линии              |
| Код отключения режима оповещения:                               | 1                  |
| Тип набора номера: 🔿 тоновый 📀 импульсный                       |                    |
| І І делефонная карточка для междугородных звонков               | :                  |
| Не используется 💌                                               | <u>И</u> зменить   |
|                                                                 |                    |
|                                                                 |                    |
| ОК Отмена                                                       | При <u>м</u> енить |

4. Запустите приложение ELF Application и войдите в систему под паролем администратора.

5. С помощью меню "Настройка/Настройка протокола" откройте диалог настройки протокола и выберите тип среды передачи - "Телефонная линия".

6. С помощью меню "Настройка/Настройка линии связи" откройте диалог настройки параметров линии связи и выберите закладку "Телефонная линия". Установите следующие параметры:

| Выбор<br>модема                        | Выберите модем, установленный в Вашей системе                                                                                                    |
|----------------------------------------|----------------------------------------------------------------------------------------------------|
| Количество<br>звонков<br>для ответа    | Установите количество звонков, после которого модем будет поднимать телефонную трубку (по умолчанию 3 звонка)                                                                                                    |
| Время<br>ожидания<br>соединения<br>(с) | Установите в секундах время, которое необходимое для установки соединения (по умолчанию 70 секунд)                                                                                                    |
| Время<br>удержания<br>линии (с)        | Установите время, в течении которого модем будет находиться на связи с удаленным объектом (по умолчанию 30 сукунд)                                                                                                    |
| Номер<br>телефона<br>центра            | Установите номер Вашего телефона с префиксом типа набора номера (для импульсного набора - DP, для тонального - DT). Например если Вы находитесь в Санкт-Петербурге (код 812), имеете импульсный набор и Ваш телефон 123-45-67, то данный параметр для междугородней связи будет иметь следующий вид: <b>DP8W812-123-45-67</b> |

|                                    | 1            |
|------------------------------------|--------------|
| Настройка линии связии             | ×            |
| Выбор модема                       | ν οκ         |
| Courier V.Everything INT (V90&x2)  |              |
| Параметры связи                    | 👗 Отмена     |
| Количество звонков для ответа 3 📑  | По умолчанию |
| Время ожидания соединения (с) 70 🚆 | 🤊 Справка    |
| Время удержания линии (с) 30 📑     |              |
| Номер телефона центра              |              |
| Номер телефона DP9W3159629         |              |
| Протокол общения с КП              |              |
| Количество повторов команды 🛛 📑    |              |
| Время ожидания ответа (с) 🛛 🚆      |              |

**7.** После этого утилитой FillDB (Редактирование баз данных) установите номера телефонов удаленных КП. Номера телефонов должны быть представлены в канонической форме, то есть в виде **+код\_страны (код\_города) номер\_телефона** 

Замечание: Код Российской Федерации - 7.

| Редактирование записи      |                                                 |  |  |
|----------------------------|-------------------------------------------------|--|--|
| Действующий объект 🔽       | Наименование Абатский                           |  |  |
| Порядковый номер объекта 1 | Тип 2 · Передающий центр 💽<br>Аварийный датчик. |  |  |
| Реальный адрес объекта     | Не обрабатывать запомненные состояния           |  |  |
| Терминал 1 🔆 Ф Добавить    | Условия аварий контроллера                      |  |  |
| Контроллер 🛛 🚔 📉 Удалить   | Параметры аналогового датчика                   |  |  |
| Датчик 0                   | Звук 💽 🔳                                        |  |  |
| Доп. данные                | Номер телефона +7 (812) 589-8345                |  |  |
| OK Cancel 隆 Copy           |                                                 |  |  |

После этого приложение ELF Application готово для работы по телефонной линии.

Данное описание составлено Винокуровым В. Все дополнения и замечания Вы можете направлять на <u>trs@sut.ru</u>